# Manual Base Port

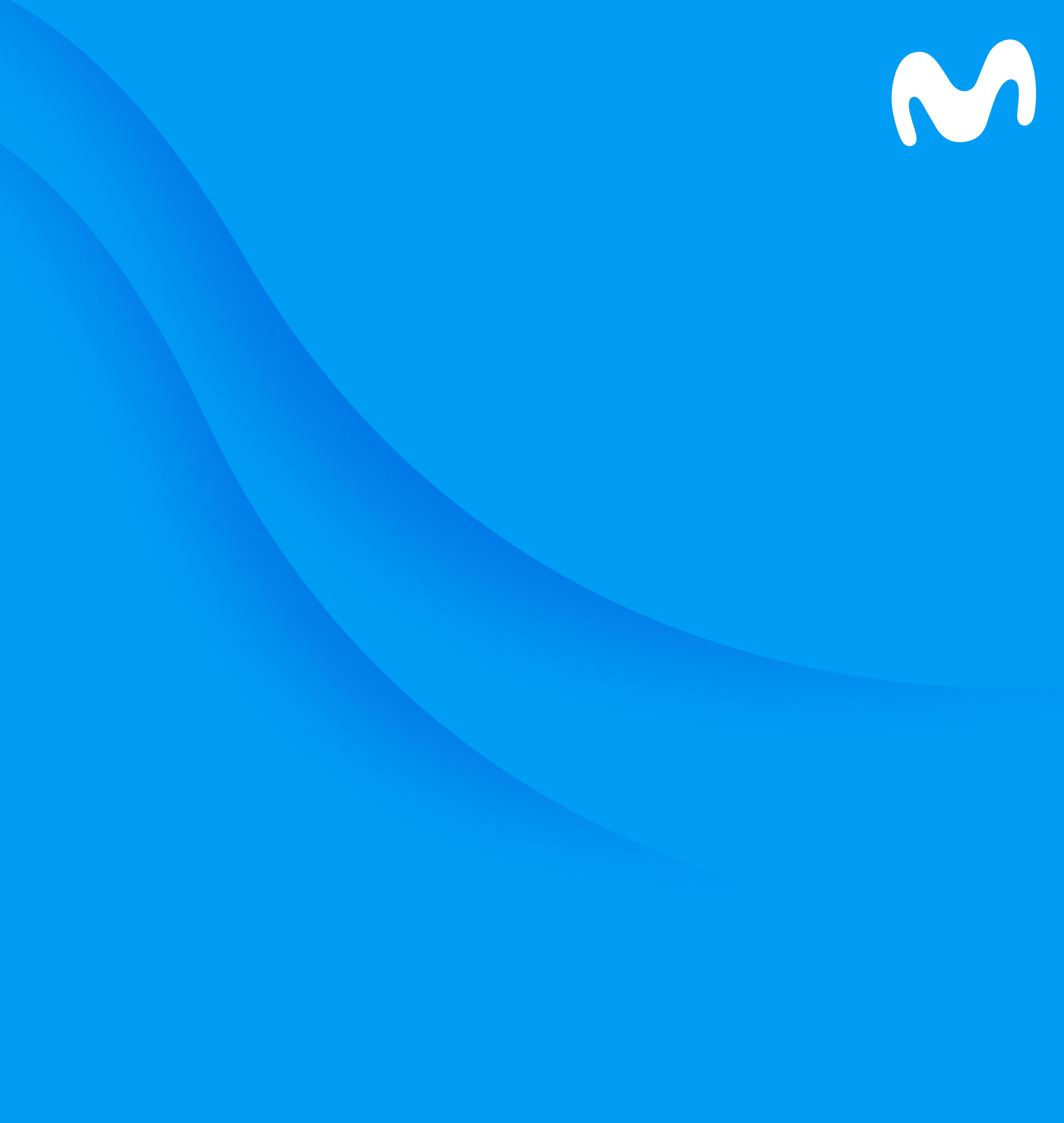

## ¿Cómo configurarlo como punto de acceso WiFi?

El equipo baseport se debe configurar como extensor WiFi con otros operadores, esto significa que debe conectarse al módem con un cable de red.

## Paso 1.

En la base de tu equipo en la parte superior derecha encontraras un switch, ubícalo en la posición Cable Eth.

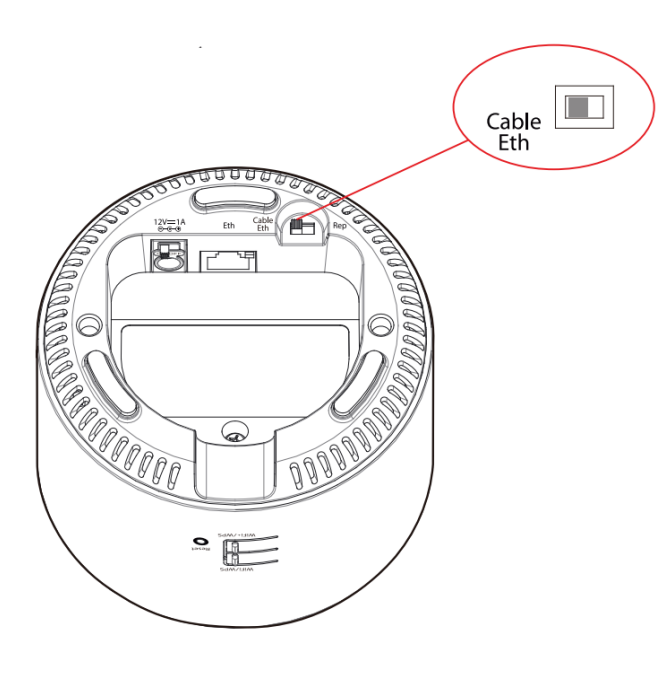

## Paso 2.

Conecta tu equipo baseport a tu Router/Módem principal por medio de un cable de Ethernet.

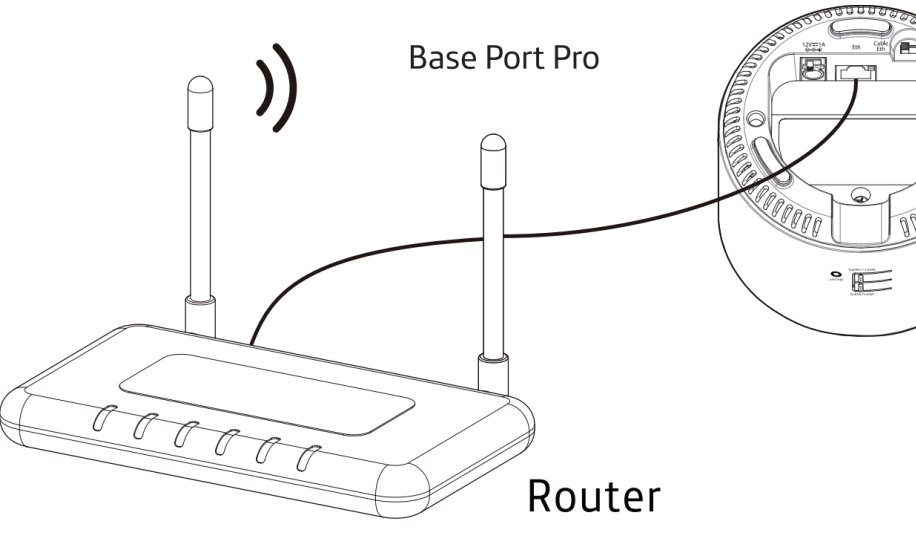

## Paso 3.

Conecta el adaptador de corriente a la red eléctrica.

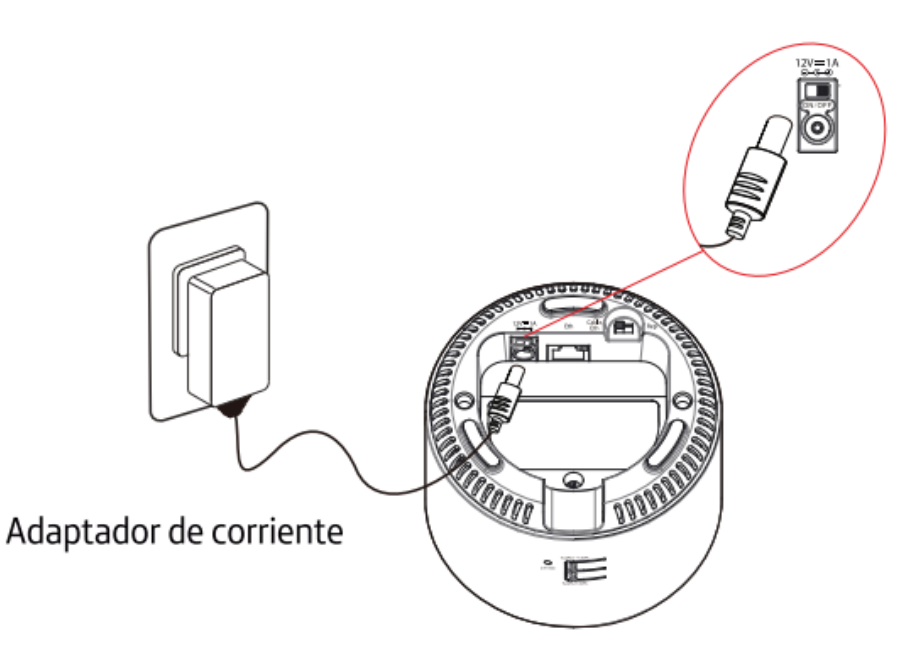

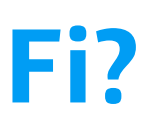

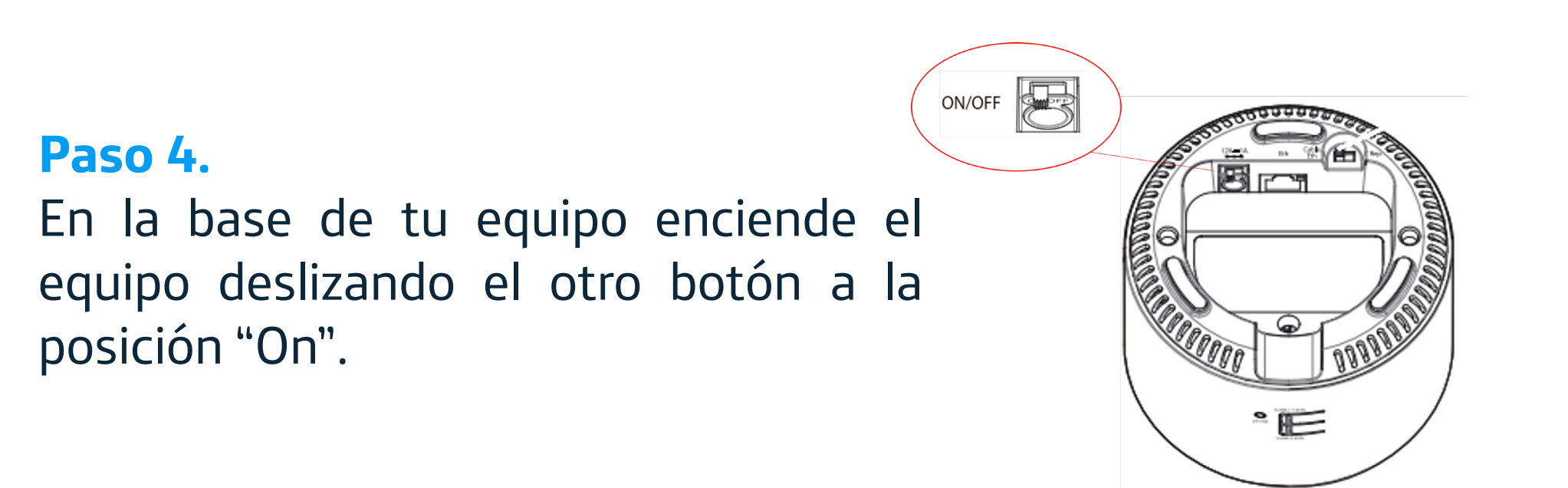

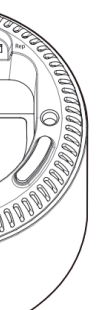

## Paso 5.

El proceso puede demorar unos minutos, espera hasta que todos los indicadores estén en azul.

|                    | LED        | ESTADO    | DESCRIPCIÓN                                                                    |
|--------------------|------------|-----------|--------------------------------------------------------------------------------|
| (( <sub>〔</sub> )) | WiFi/WPS   | Azul fijo | Interface inalámbrica WiFi habilitada y<br>con posibilidad de cursar tráfico.  |
| (( <u>^)</u> )     | WiFi +/WPS | Azul fijo | Interface inalámbrica WiFi+ habilitada y<br>con posibilidad de cursar tráfico. |

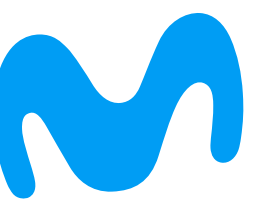

## ¿Cómo conectar dispositivos?

Conecta tu equipo baseport a equipos móviles, televisores y computadores que tengan opción de WiFi.

## **Conectar con clave del baseport**

En la parte de atrás del equipo encontrarás el nombre de cada red. con la clave que trae por defecto. Con estos datos podrás conectarte.

Esta opción es válida si el baseport está con su configuración de fábrica.

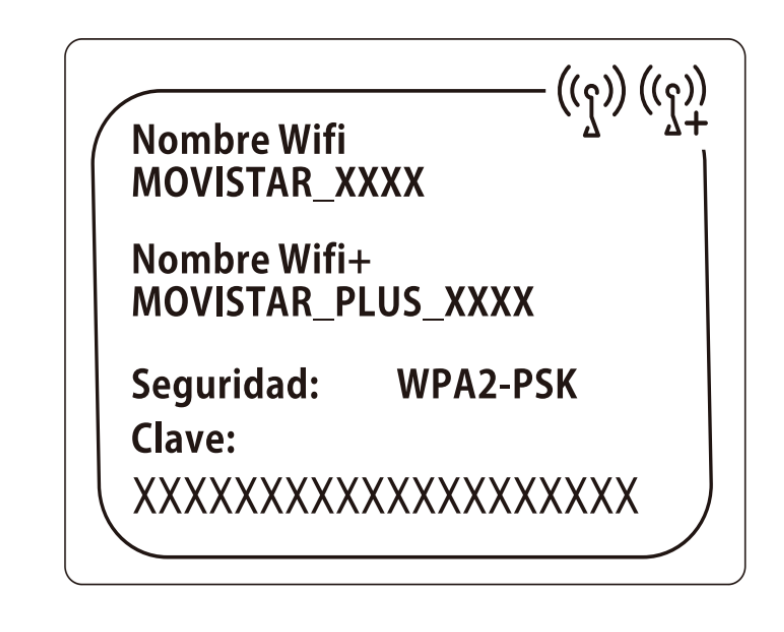

Revisa la ficha técnica de tu dispositivo para validar que es compatible con WPS.

## Conectar escaneando QR

Al costado del baseport encontrarás el código QR de cada una de las redes WiFi, escanea la de tu preferencia y conéctate.

Esta opción es válida si el baseport está con su configuración de fábrica.

Wifi

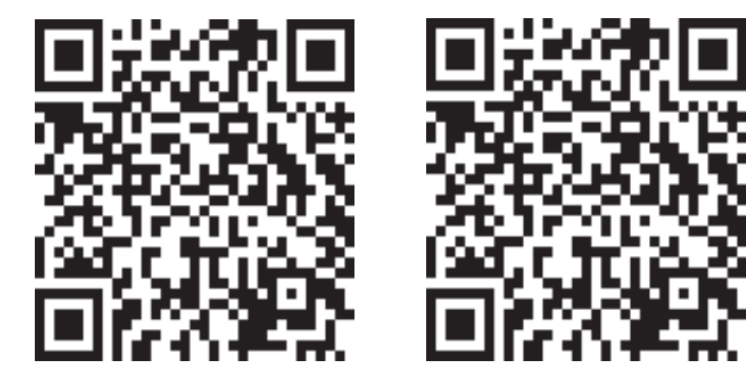

## Conectar con WPS

Oprime por 2 segundos el botón de WiFi+/WPS en la parte trasera. O en el botón WiFi/WPS si no es una red plus.

Ahora selecciona la red, desde el dispositivo que quieres conectar.

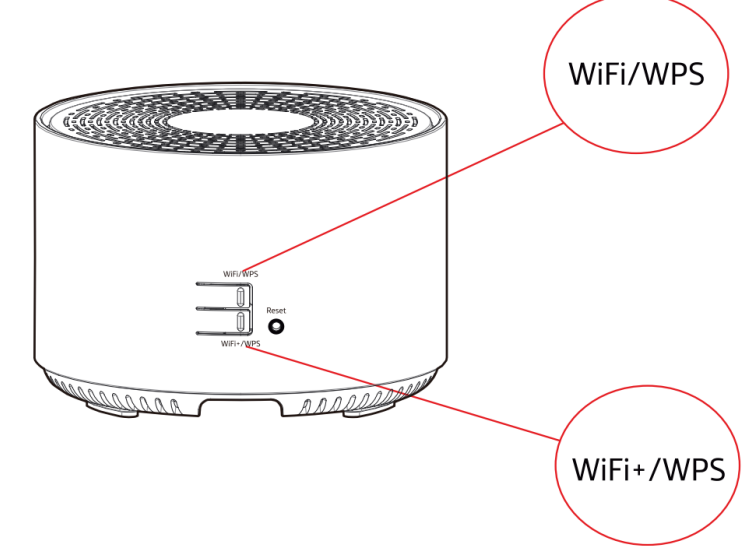

Wifi Plus

Restablecer valores de fábrica: Ubica el botón Reset en la parte trasera del baseport. Mientras el equipo este encendido, presiona el Reset con un objeto punzante durante al menos 10 segundos, hasta que los leds de Wifi y Wifi+ se apaguen. Después de 90 segundos tu equipo tendrá nuevamente su configuración de fábrica.

![](_page_2_Picture_21.jpeg)

![](_page_2_Picture_23.jpeg)

## ¿Cómo modificar las redes WiFi de tu baseport?

Personaliza la red WiFi de tu equipo Base Port, para ello debes conocer la IP del módem.

1. Datos del acceso del equipo En la parte inferior del baseport encontrarás estos datos.

## 2. Ingresar al equipo Desde un Pc en el buscador ingresa la IP indicada. Posterior a estos ingresa la contraseña.

![](_page_3_Picture_6.jpeg)

Normalmente esta debería ser la IP a la que debes ingresar. Sin embargo, si tienes más equipos conectados deberás variar el número final. Por ejemplo:192.168.1.4X (del 1 al 9) En ocasiones el módem modifica este acceso, para ello debes realizar otro proceso.

![](_page_3_Picture_8.jpeg)

## 3. Personalizar red

Una vez ingreses verás esta pantalla, modifica tu nombre y contraseña de WiFi.

| M movistar                                                                                                    |                                                                                                    | Base Port Pro    |  |  |  |  |  |
|----------------------------------------------------------------------------------------------------|----------------------------------------------------------------------------------------------------|------------------|--|--|--|--|--|
|                                                                                                    |                                                                                                    | Español          |  |  |  |  |  |
| Bienvenido al configurador de tu Bas<br>encontraras en la calcomanía situad<br>anteriormente. En este caso, deberá  | Bienvenido al configurador de tu Base Port Pro. Por favor, para poder acceder debes introducir la contraseña que<br>encontraras en la calcomanía situada debajo de tu Base Port Pro, siempre que no ha hayas modificado<br>anteriormente. En este caso, deberás introducir la nueva contraseña de acceso. ¿ <mark>Has olvidado tu contraseña?</mark> |                  |  |  |  |  |  |
|                                                                                                    |                                                                                                    | Entrar           |  |  |  |  |  |
| Datos de acceso al equipo 😳<br>Configura tu Base Port Pro en :<br>http://192.168.1.47,<br>con la contraseña: XXXXXX |                                                                                                    |                  |  |  |  |  |  |
|                                                                                                    |                                                                                                    |                  |  |  |  |  |  |
|                                                                                                    |                                                                                                    | Cerrar sesión    |  |  |  |  |  |
| MENU                                                                                                    |                                                                                                    |                  |  |  |  |  |  |
| WiFi                                                                                                    |                                                                                                    | te Une of formed |  |  |  |  |  |
| Desde aquí podrás configurar tu red ir<br>directamente.                                                             | ROAMING ROLE is Unconfigured<br>Desde aquí podrás configurar tu red inalámbrica. Escaneando el código QR puedes incluso conectar tus equipos<br>directamente.                                                                                                    |                  |  |  |  |  |  |
| Nombre WiFi                                                                                                    | MOVISTAR_D406                                                                                                    |                  |  |  |  |  |  |
| Ocultar nombre WiFi                                                                                                 | ⊖ Sí ®No                                                                                                    |                  |  |  |  |  |  |
| Clave WiFi (Alfanumérica)                                                                                           |                                                                                                    | •                |  |  |  |  |  |
| Nivel de seguridad de la contraseña                                                                                 | Media                                                                                                    |                  |  |  |  |  |  |
| Estado Red Inalámbrica                                                                                              |                                                                                                    |                  |  |  |  |  |  |
|                                                                                                    |                                                                                                    |                  |  |  |  |  |  |

![](_page_3_Picture_13.jpeg)

Si tu equipo no se conectó mediante la IP 192.168.1.4X sigue estos pasos:

### 1. Datos del acceso del equipo

Una vez conectado a la red WiFi, digita las teclas Windows + R en tu PC. En la ventana que aparece ingresa el texto: CMD y haz clic en Aceptar.

| 🛛 Ejeci | utar                                           |                                         |                           |    |
|---------|------------------------------------------------|-----------------------------------------|---------------------------|----|
| ٨       | Escriba el nombre de<br>recurso de Internet qu | l programa, carpe<br>ue desea abrir con | ta, documento<br>Windows. | 00 |
|         | cmd                                            |                                         |                           | ~  |

## 2. Identificar IP del módem

En la pantalla negra consola de Windows escribe "IPCONFIG" y toma el valor del ítem "Puerta de enlace predeterminada".

![](_page_4_Picture_6.jpeg)

## 3. Ingresar al equipo

En la barra del navegador de tu PC, ingresa esta IP cambiando el o los números del final por 47.

![](_page_4_Picture_9.jpeg)

4. Ingresa con los datos de acceso del equipo En la parte inferior del baseport encontrarás estos datos.

### Datos de acceso al equipo 🛞

Configura tu Base Port Pro http://192.168.1.47, con la contraseña: XXXXXX

## Listo, aquí podrás modificar la red WiFi de tu equipo baseport

| M movistar                                                                                                    |                                                                                                    | Base Port Pro                                                                     |
|----------------------------------------------------------------------------------------------------|----------------------------------------------------------------------------------------------------|-----------------------------------------------------------------------------------|
|                                                                                                    |                                                                                                    | Español                                                                           |
| Bienvenido al configurador de tu Ba<br>encontraras en la calcomanía situac<br>anteriormente. En este caso, debera | se Port Pro. Por favor, para poder acceder debes intro<br>la debajo de tu Base Port Pro, siempre que no ha hau<br>is introducir la nueva contraseña de acceso. ¿ <mark>Has olv</mark> | oducir la contraseña que<br>Jas modificado<br>r <mark>idado tu contraseña?</mark> |
|                                                                                                    |                                                                                                    | Entrar                                                                            |
| Datos de aco<br>Configura tu B<br>http://192.166<br>con la contrase                                               | eso al equipo 🗭<br>ase Port Pro en :<br>8.1.47,<br>ña: XXXXXX                                                                                                    |                                                                                   |
| •••                                                                                                    |                                                                                                    | Company of Company                                                                |
|                                                                                                    |                                                                                                    | Cerrar sesion                                                                     |
| WiFi                                                                                                    |                                                                                                    |                                                                                   |
|                                                                                                    | ROAMI                                                                                                    | NG ROLE is Unconfigured                                                           |
| Desde aquí podrás configurar tu red<br>directamente.                                                              | o conectar tus equipos                                                                                                    |                                                                                   |
| Nombre WiFi                                                                                                    | MOVISTAR_D406                                                                                                    |                                                                                   |
| Ocultar nombre WiFi                                                                                               | ⊖ Sí ®No                                                                                                    |                                                                                   |
| Clave WiFi (Alfanumérica)                                                                                         |                                                                                                    | •                                                                                 |
| Nivel de seguridad de la contraseña                                                                               | Media                                                                                                    |                                                                                   |
| Estado Red Inalámbrica                                                                                            | Activado Obesactivado                                                                                                    |                                                                                   |
|                                                                                                    |                                                                                                    |                                                                                   |

· 255 255 240 0

![](_page_4_Picture_16.jpeg)

10.203.240.47

10.203.240.47 - Búsqueda

![](_page_4_Picture_19.jpeg)